## **Connecting Windows 10 to Eduroam Wi-Fi**

1. Click the Wi-Fi icon on the bottom right of the screen.

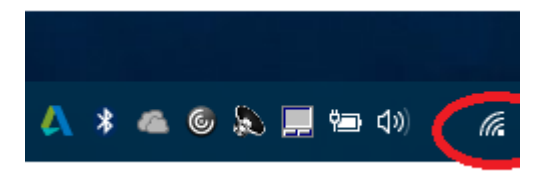

2. Select the "Eduroam" Wi-Fi network

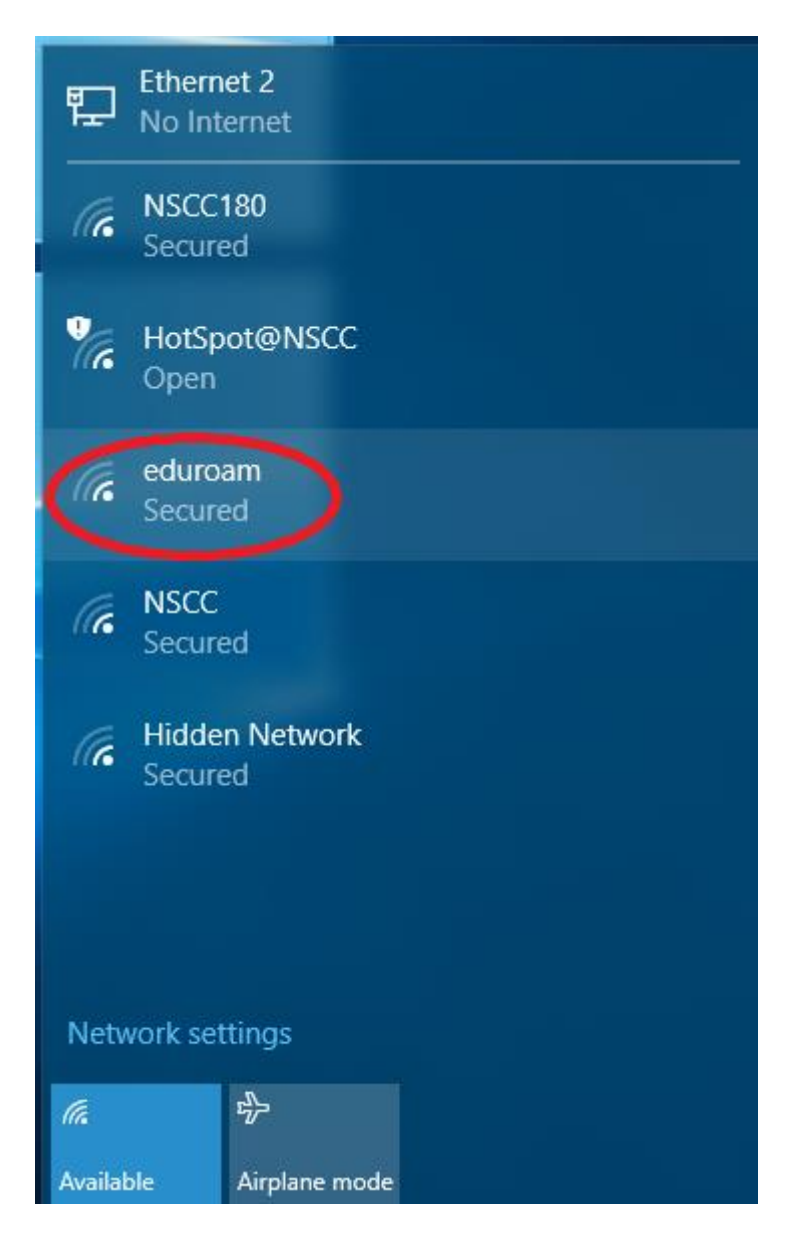

3. Click the "Connect Automatically" check box and then click the "Connect" button.

| Ę                                                  | Ethern<br>No Inte | et 2<br>ernet      |  |  |
|----------------------------------------------------|-------------------|--------------------|--|--|
| (k                                                 | NSCC1<br>Secure   | 1 <b>80</b><br>ed  |  |  |
| 17.                                                | HotSp<br>Open     | ot@NSCC            |  |  |
| <pre>eduroam Secured  Connect automatically </pre> |                   |                    |  |  |
|                                                    |                   |                    |  |  |
|                                                    |                   |                    |  |  |
| (k                                                 | NSCC<br>Secure    | ed                 |  |  |
| Netw                                               | NSCC<br>Secure    | ed<br>tings        |  |  |
| Netw                                               | NSCC<br>Secure    | ed<br>tings<br>₽Ĵ→ |  |  |

5. Enter your NSCC W# for the username, enter your password and then click "OK".

| Sign in   |           |
|-----------|-----------|
| Sign in   |           |
| 8         |           |
| User name |           |
| Password  |           |
| Domain:   |           |
|           |           |
|           | OK Cancel |

6. Your computer is now connected to the Eduroam Wi-Fi.

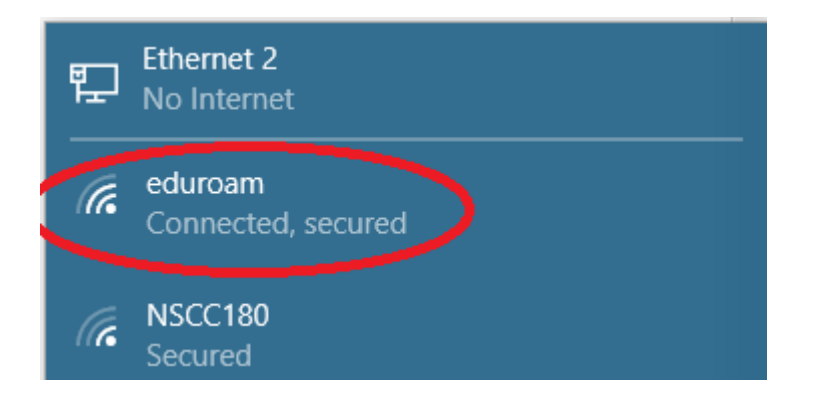